## 如何在西門子 STEP 7 上匯入 GSD 文件?

以 SETP 7 V5.5 匯入 GW-7663 的 GSDML 文件為例

| About | N                                                         |                 |                     | × |  |
|-------|-----------------------------------------------------------|-----------------|---------------------|---|--|
|       | Configuring hardware<br>(c) STEP 7 S7/M7/C7               |                 |                     |   |  |
|       | Version:                                                  | V5.5            |                     |   |  |
|       | Revision Level:                                           | V5.5.0.0        |                     |   |  |
|       | Copyright (c) 1995-2010, Siemens AG. All Rights Reserved. |                 |                     |   |  |
|       | Product licensed to:                                      |                 |                     |   |  |
|       | PDDme<br>odf si01                                         |                 |                     |   |  |
|       | Installed Software:                                       | <u>D</u> isplay | <u>U</u> pdate Menu |   |  |
| ( OK  |                                                           |                 |                     |   |  |

Step 1: 當匯入 GSD 文件時跳出下圖錯誤視窗

| Install GSD File (13:4343)                                                                                                    |  |      |  |  |
|----------------------------------------------------------------------------------------------------|--|------|--|--|
| An update is presently not possible. In one or more STEP<br>7 applications at least one GSD file or type file is being<br>referenced. |  |      |  |  |
| (OK                                                                                                    |  | Help |  |  |

Step 2: 請關閉 HW Config 中所有正在開啟的專案

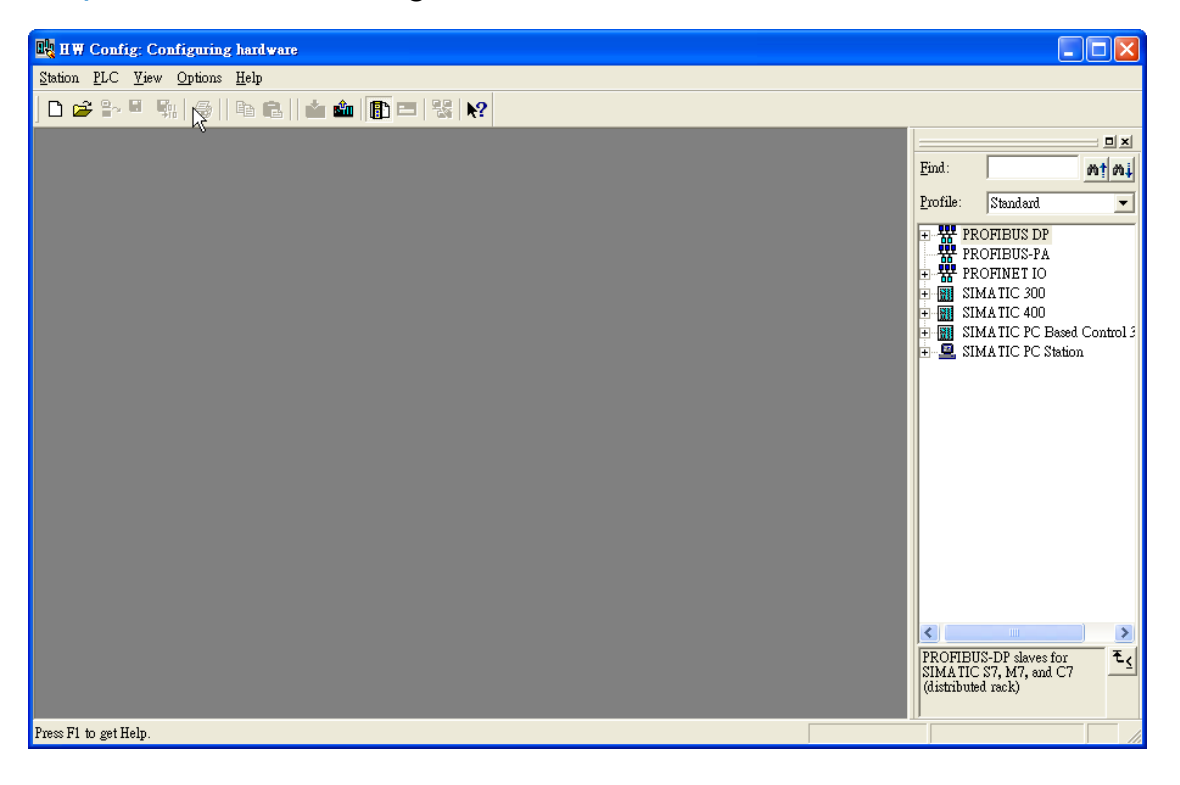

## Step 3: 再次選擇匯入 GSD 文件

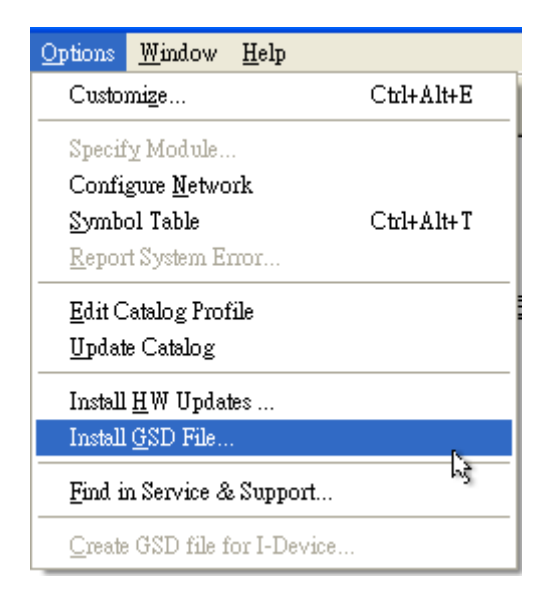

## Step 4: GSD 文件安裝完成

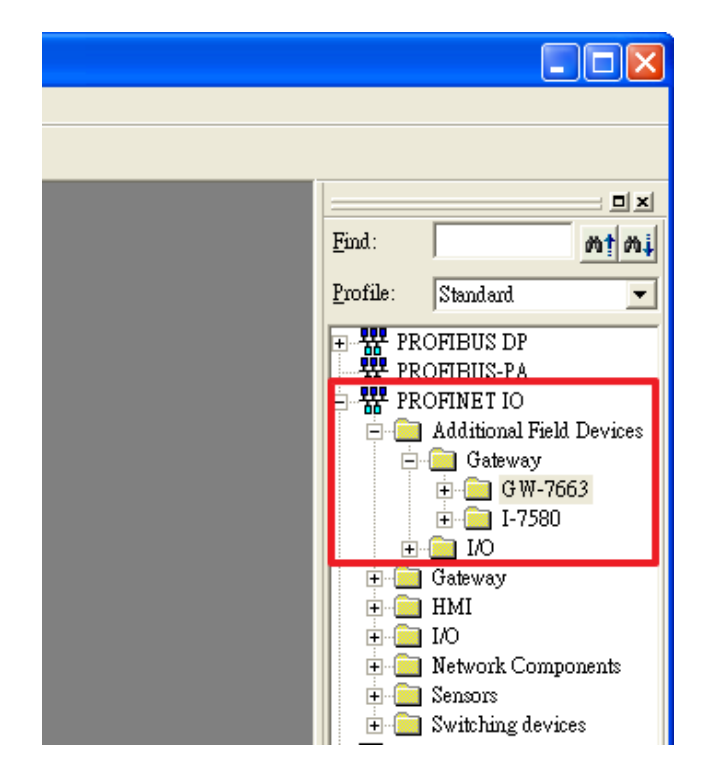